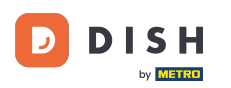

# Prvním krokem je přihlášení do Správce firemních profilů Google.

| Employed Google Business Profile Manager Q Search businesses |               |                                                                                                    |                                                                                                    |  |
|--------------------------------------------------------------|---------------|----------------------------------------------------------------------------------------------------|----------------------------------------------------------------------------------------------------|--|
|                                                              | Home          | New<br>Now manage your Business Profile directly on Google<br>Search & Maps<br>Easily edit info, post updates, and connect with customers                                                                                                    | Stay connected during COVID-19     Let customers know about any changes to your business due to COVID-19     Image: Covid Description of the covid during covid during covid d |  |
|                                                              | Posts         | Q. Mo's Diner                                                                                                    | Learn more                                                                                                    |  |
| 릅                                                            | Info          |                                                                                                    |                                                                                                    |  |
| ×                                                            | Menu          |                                                                                                    | Add photos of your menu                                                                                                    |  |
| Û                                                            | Food ordering | Try it on Search Learn more                                                                                                    | Show customers what your menu looks like                                                                                                    |  |
| ւն                                                           | Insights      |                                                                                                    | Add photos                                                                                                    |  |
| Z                                                            | Reviews       | The second second secon | LATEST CUSTOMER PHOTOS                                                                                                    |  |
| Þ                                                            | Messages      |                                                                                                    |                                                                                                    |  |
|                                                              | Photos        |                                                                                                    | and the second                                                                                                    |  |
| Ō                                                            | Bookings      | Complete your Business Profile                                                                                                    | And Address of the Address                                                                                                    |  |
|                                                              | Website       | Get noticed by more customers in your area with a complete profile on Search and Maps                                                                                                    |                                                                                                    |  |

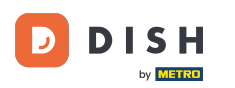

## Klikněte na Objednání jídla.

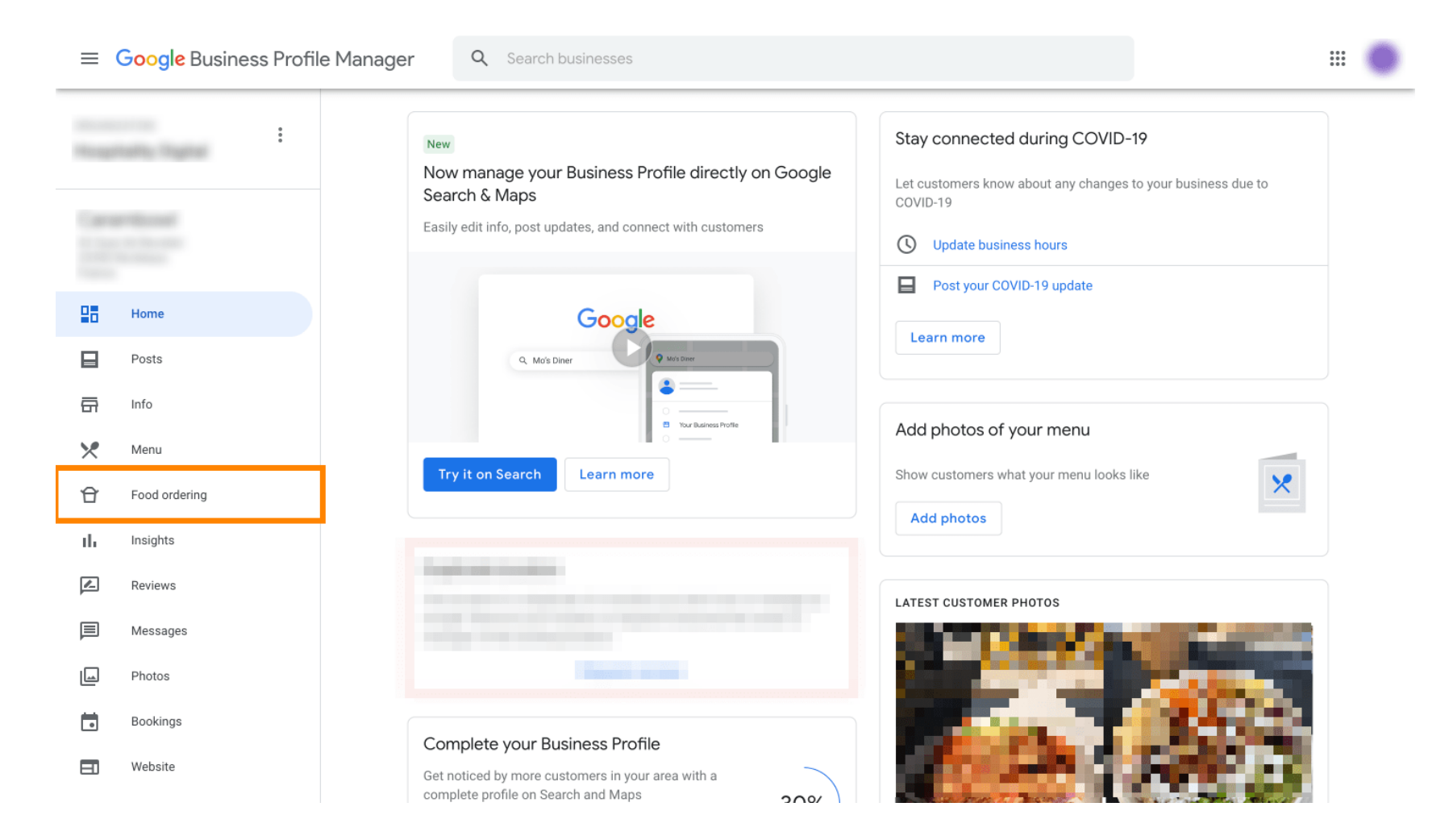

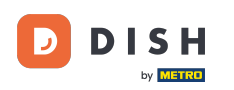

Zde si můžete spravovat online objednávání jídla na Googlu. Pro vyzvednutí a doručení vyberte "orderdirect".

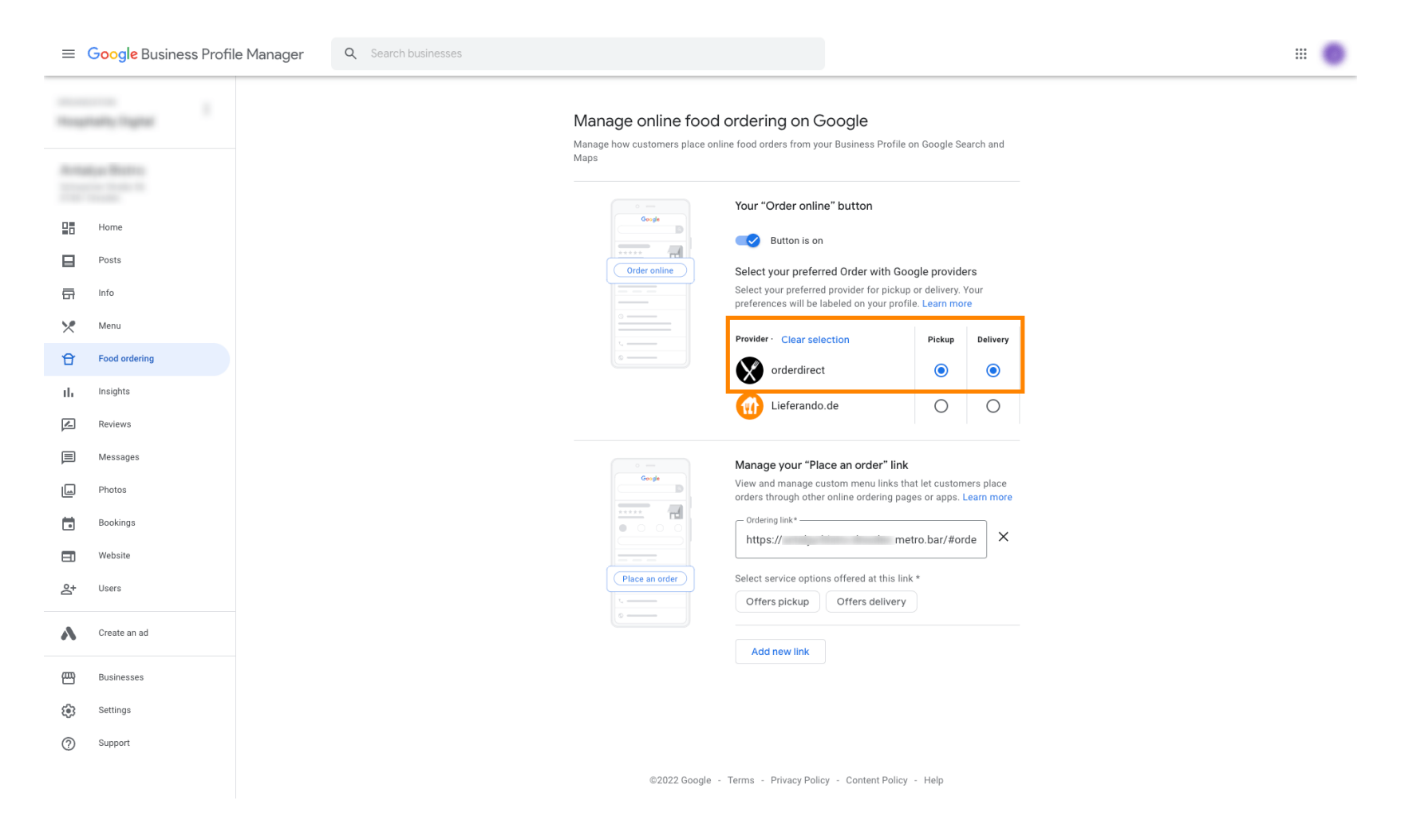

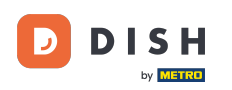

V sekci Spravovat odkaz "Odeslat objednávku" můžete přidat URL adresu vašeho internetového obchodu a kliknutím na něj vybrat možnosti služeb, které odkaz nabízí.

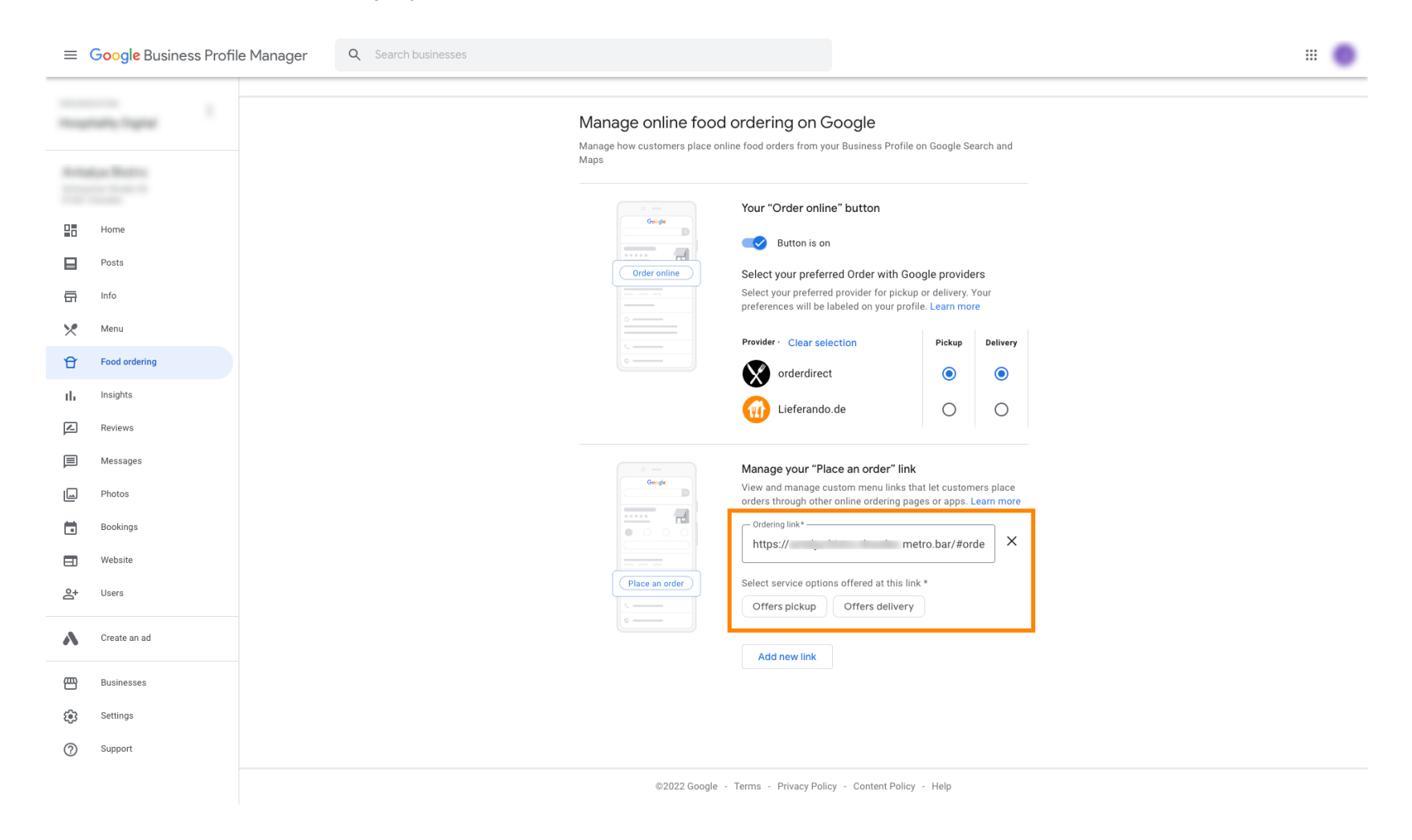

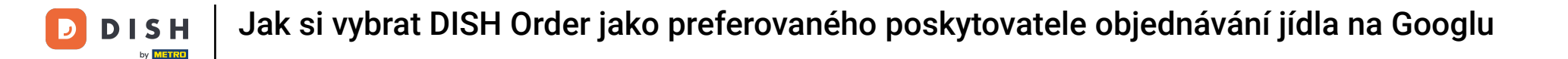

### Nyní se vraťte do Správce firemních profilů Google a ujistěte se, že máte zapnuté objednávání jídla .

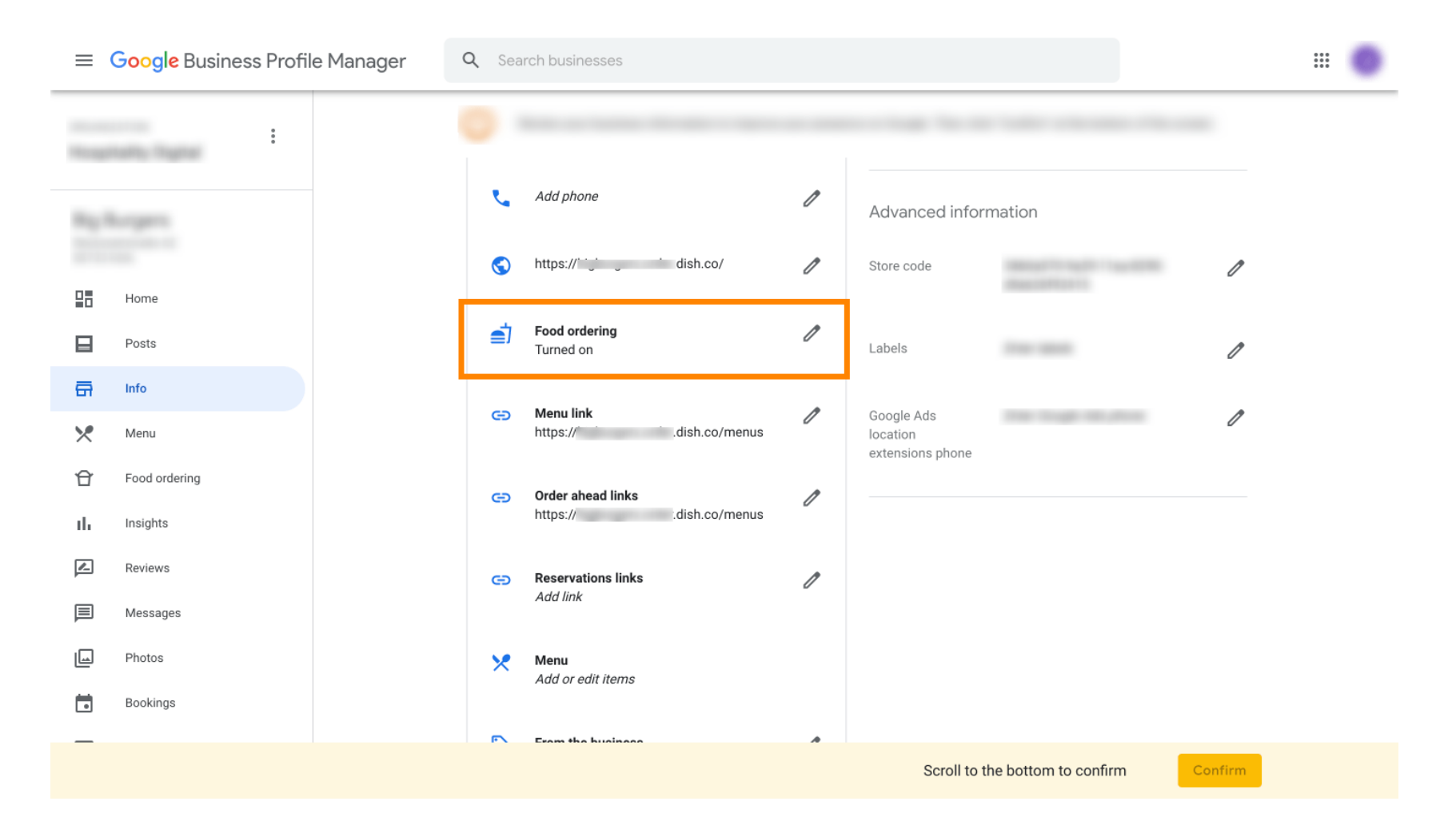

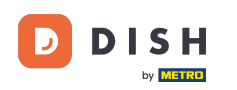

Pokud máte více partnerů pro objednávání jídla, můžete si označit preferovaného partnera kliknutím na ikonu tužky.

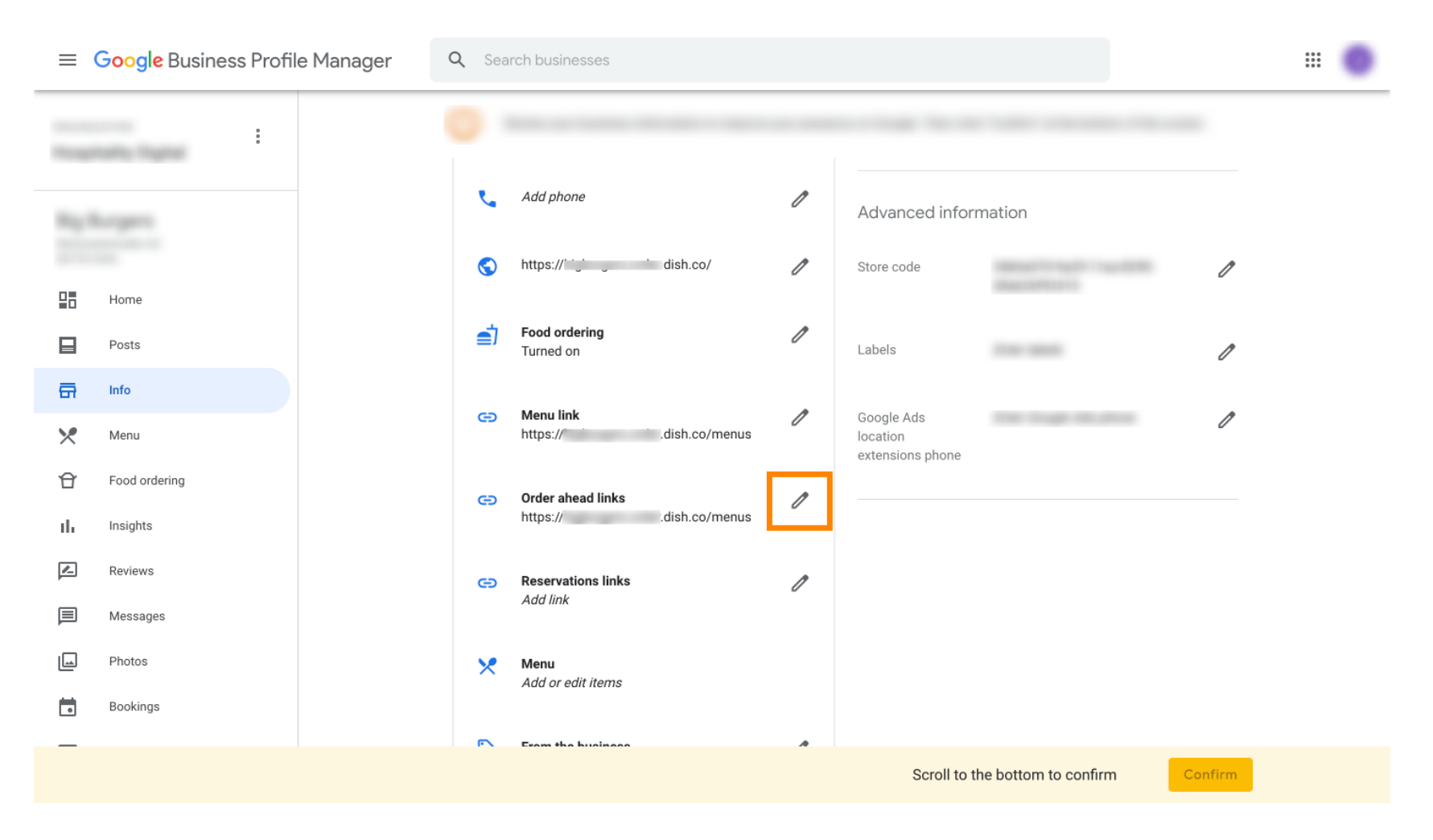

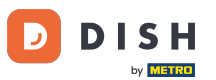

## Není možné označit oblíbený odkaz jako preferovaný kliknutím na ikonu hvězdičky.

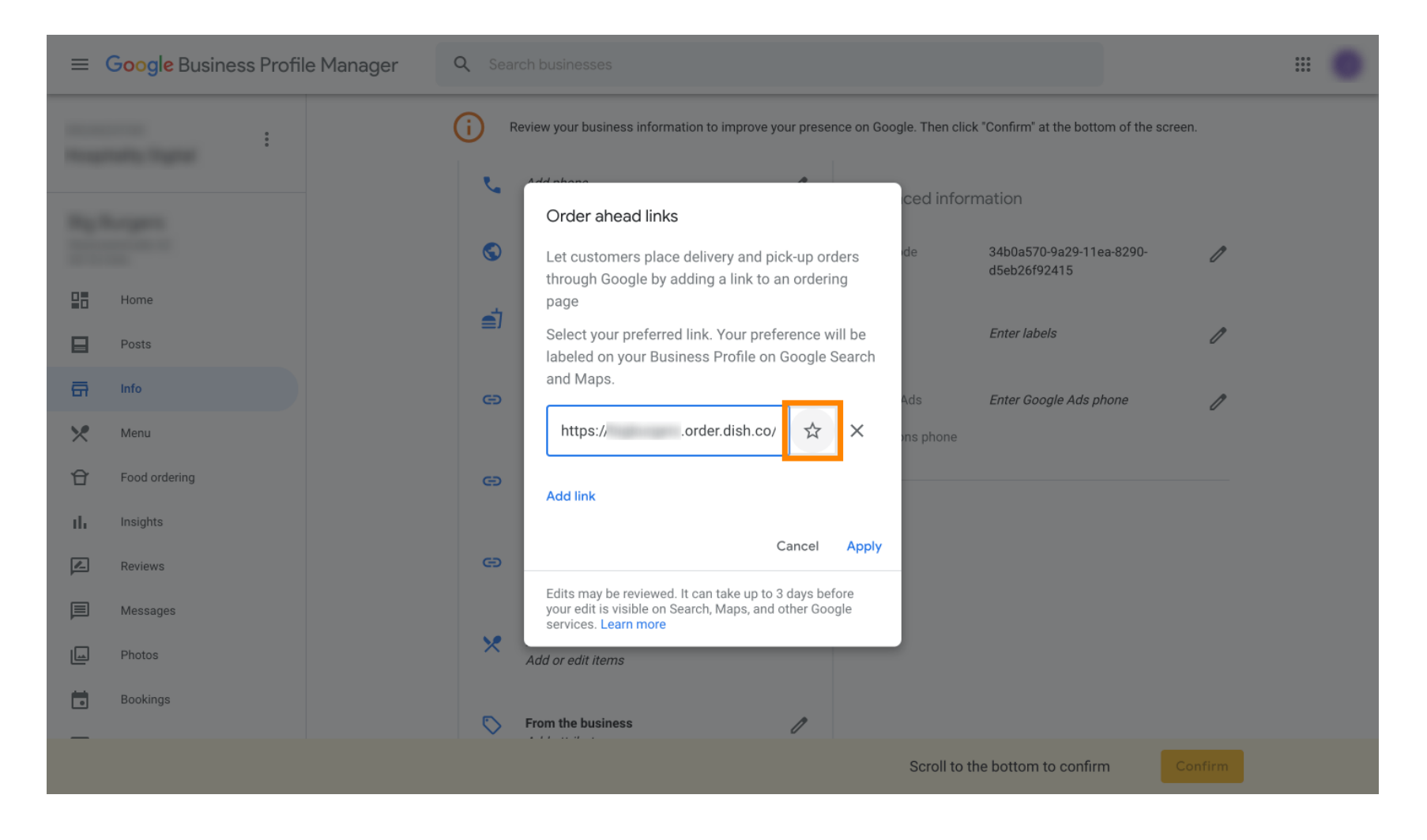

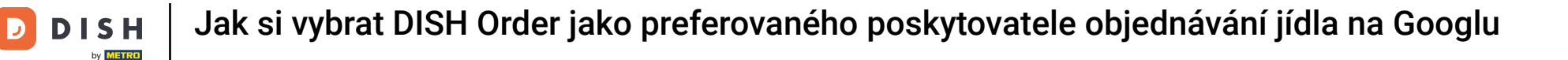

#### Pro bezpečné uložení klikněte na Použít . Hotovo.

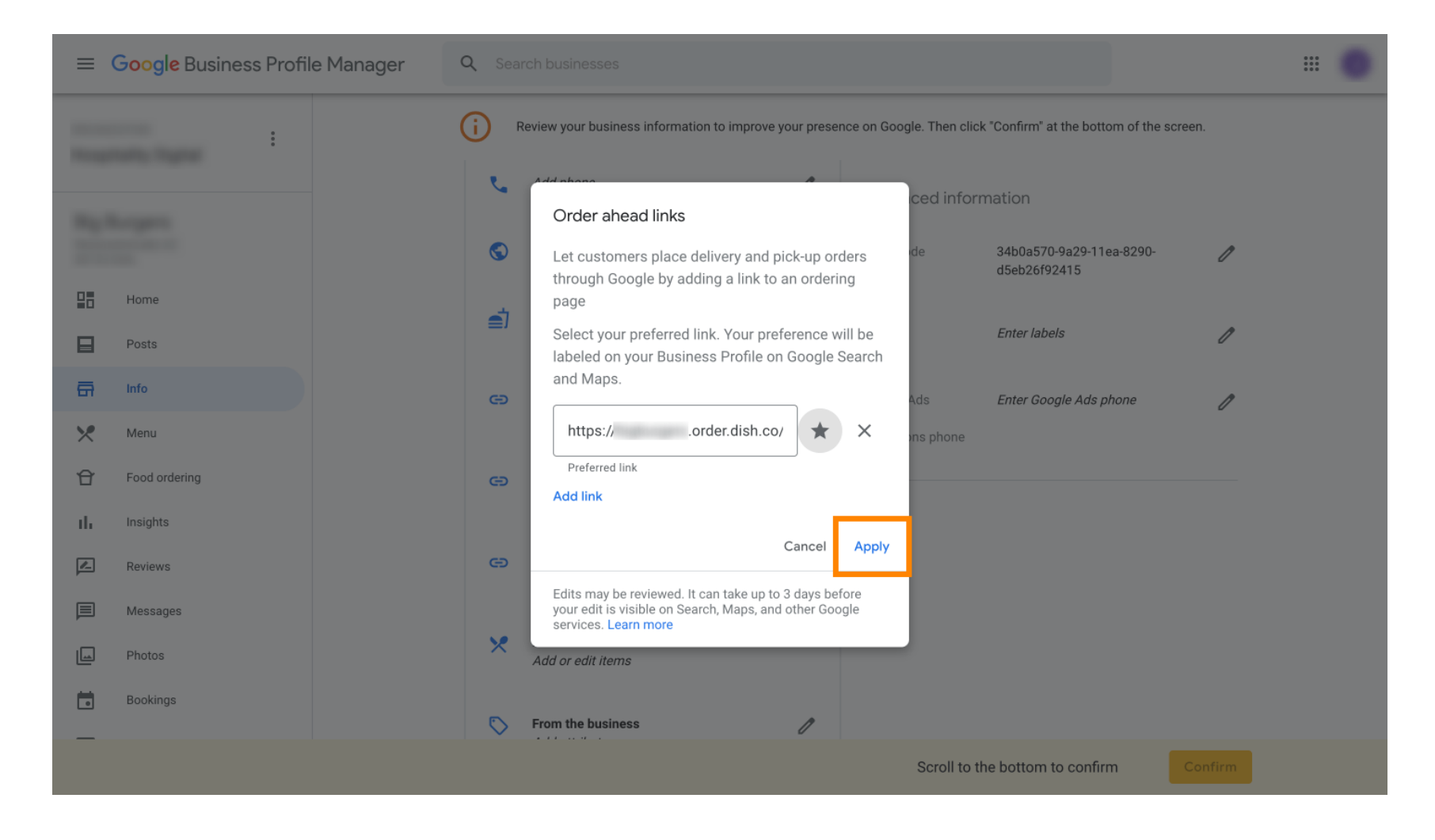

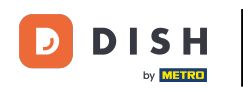

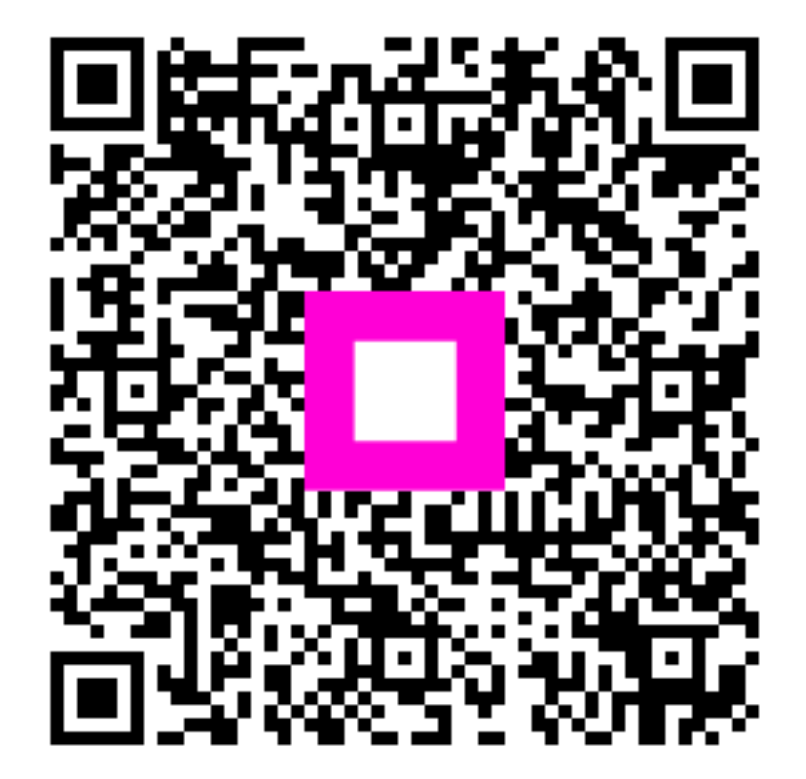

Naskenujte pro přechod do interaktivního přehrávače